# HMD マルチロガーJr HM1616Axシリーズ

# 簡易取説A102

(H1102一軸試験)

(ロガー Ver3.x 対応)(パソコンソフト Ver8.2~ 対応)

2012年03月24日

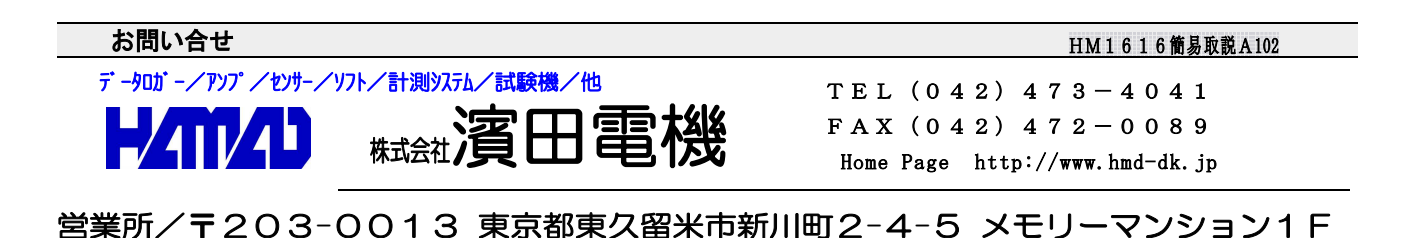

#### ■ 土の一軸試験を行う時の使用方法

#### <計測(試験)から解析までの概要>

- 下図の"HMD 土質試験統合画面の説明"に従い、HMD土質試験統合から、
   "JrHM1616"を開き、土の一軸試験を行い計測ファイル("ファイル名-X. B I N" 及び"ファイル名-X. HMD")を保存致します。このファイルは、供試体毎に保存します。
- ②. "HMD 1616>>"を開き、H1102土の一軸試験ファイルに変換します。 複数の計測ファイル("ファイル名-X.BIN"..."ファイル名-X.BIN")からH1102試験ファイル ("ファイル名.DAT")に変換されます。
- ③. "H1102一軸試験"を開き、変換したファイルを読み込んで、必要項目を入力してシート等出力します。
   解析ソフトを閉じる前には、H1102試験ファイル("ファイル名.DAT"及び"ファイル名.HAD")を更新しておきます。

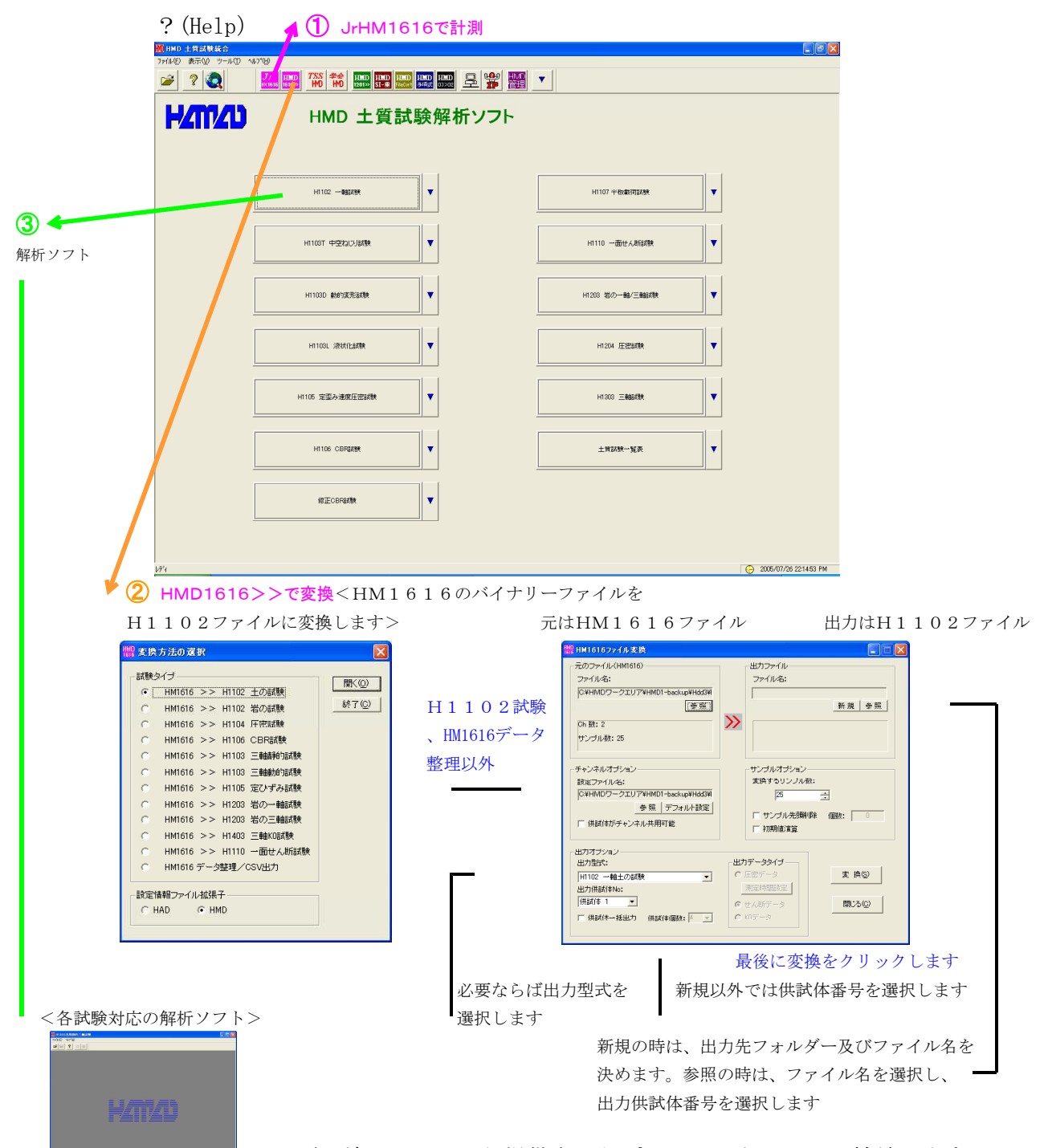

#### \* \* \* \* \* HMD 土質試験統合画面の説明 \* \* \* \* \*

3項の前にHMDから提供されたプロテクタをUSBに接続します。これは、 学会シート出力時に必要になり試験及び解析確認では必要ありません。

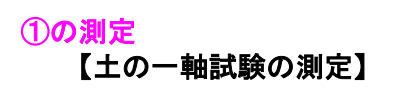

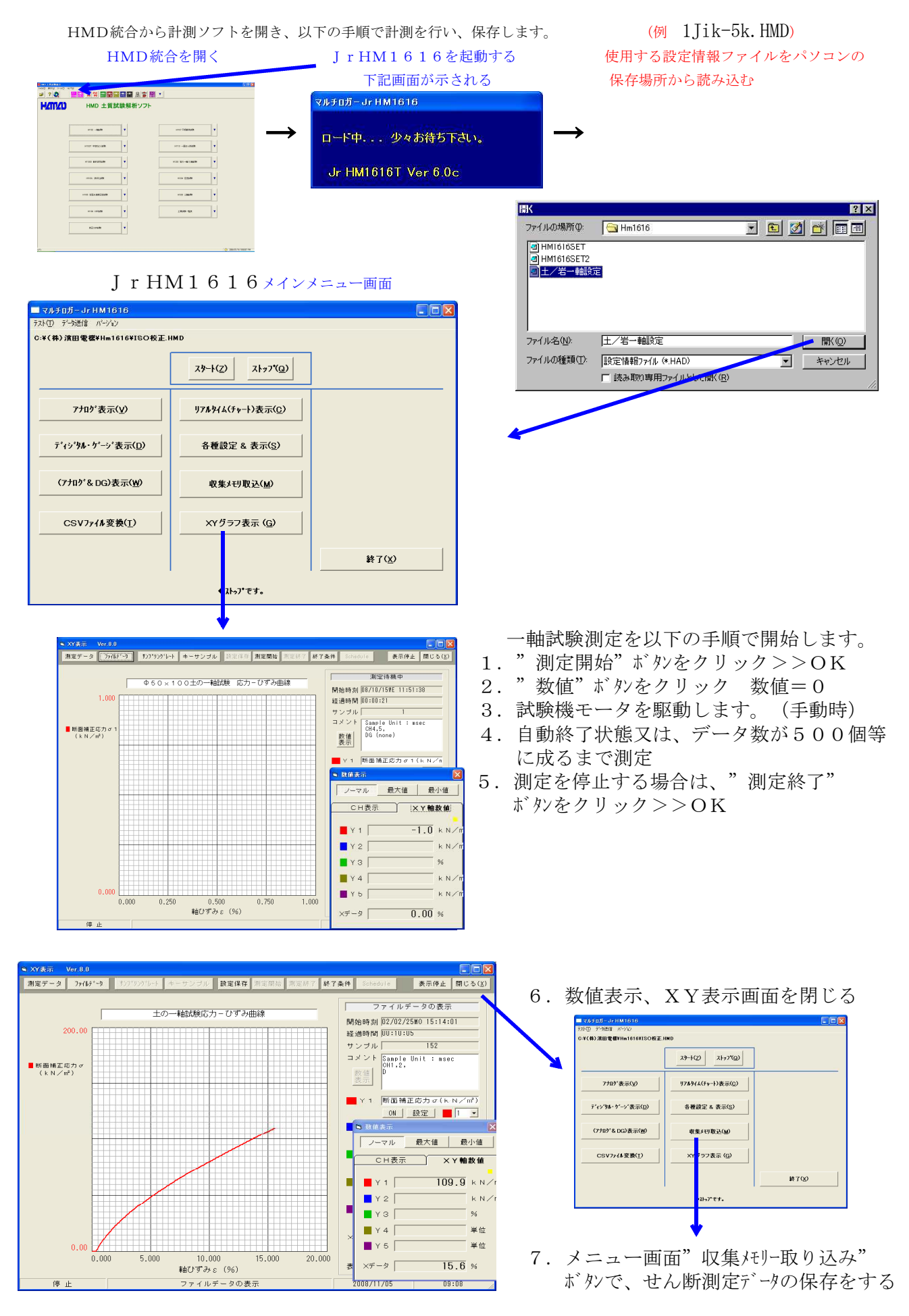

以下の手順で、計測後のファイル保存を行います。

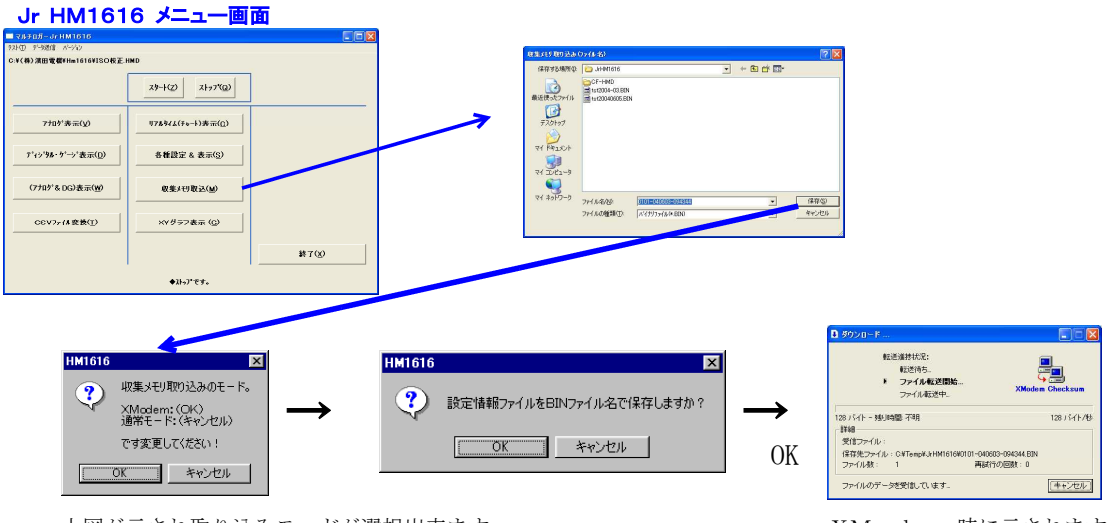

上図が示され取り込みモードが選択出来ます。

XModem時に示されます。

基本的にはXModemを使用します。 計測ファイル(BIN)保存をして下さい。"XModem"では、確実な取り込みが出来ます。 設定情報ファイルを同名(HMDファイル)で保存するかの問い合わせが有り、"OK"します。 <参考> データ取り込み時のファイル名は、"試料名-x"の様にします。このxは、供試体Noです。

続く供試体又は試料繰り返します。

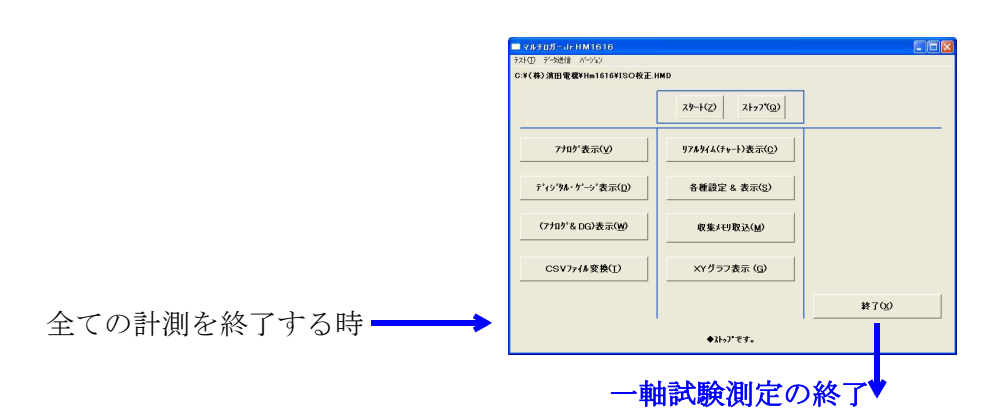

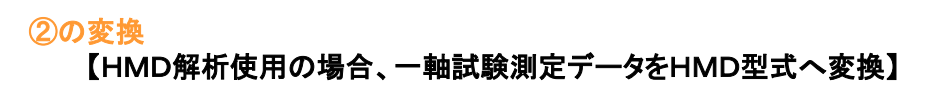

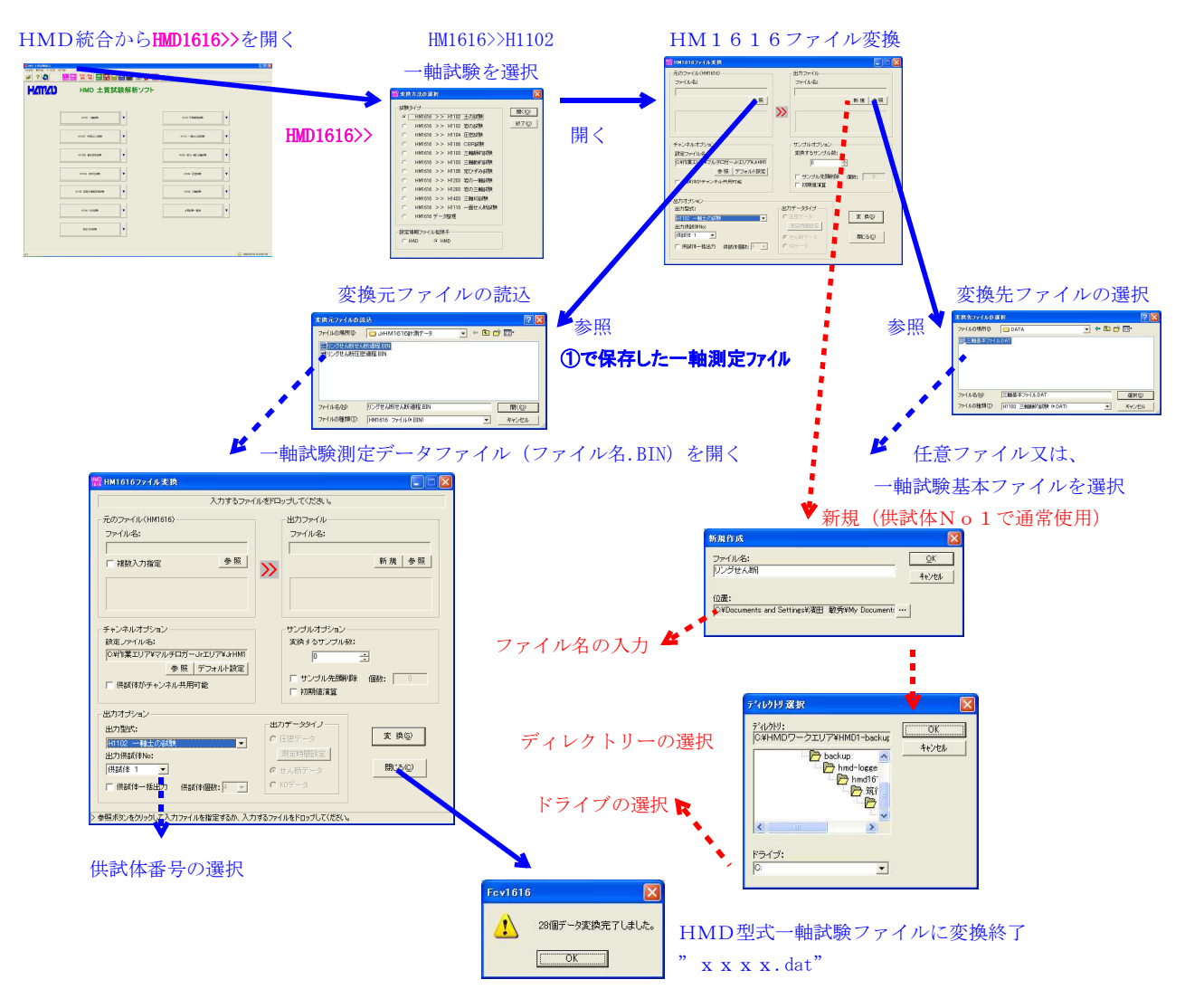

### 【複数供試体測定データの変換】

以下の操作を下図のように追加して行います。

- 1. 「元ファイル」に、複数供試体測定データファイルを選択します。
- 2. 変位計を共用している場合は、「チャンネルオプション」の "供試体がチャンネル共用可能"にチェックを入れます。
- 3. 「出力オプション」の"供試体一括出力"にチェックを入れ、"供試体個数"を選択します。
- 4. 「出力ファイル」が新規の場合は、ファイル名を入力後"変換ボタン"をクリックします。
- 5. 「出力ファイル」が参照(供試体の追加又は変更)の場合は、ファイル名を選択後、 「出力オプション」の"出力供試体No"を先頭の番号で選択して"変換ボタン"を クリックします。

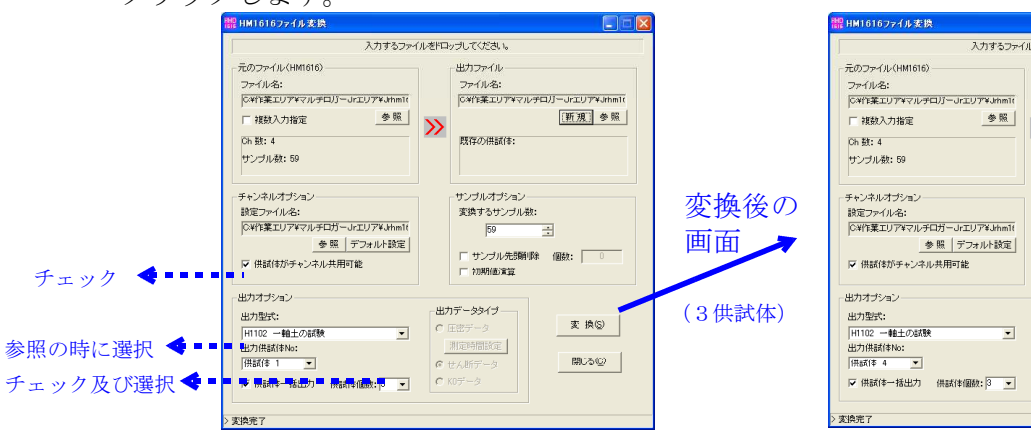

| 入力するファイ                                                                             | 「ルをドロップしてください。                                                                                             |
|-------------------------------------------------------------------------------------|----------------------------------------------------------------------------------------------------|
| 元のファイル(HM1616)                                                                      | - 出力ファイル                                                                                                   |
| ファイル名:                                                                              | ファイル名:                                                                                                    |
| 〇米行業エリブママルテロリーJィエリブマ4Jmm1t                                                          | (24代筆正ジアマネルモロ)~uzzジアマネルmit                                                                                 |
| 「 複数入力指定 参照                                                                         | 新聞 参照                                                                                                    |
| 〇計 数: 4                                                                             | 新聞 参照                                                                                                    |
| サンブル教: 59                                                                           | 新聞 参照                                                                                                    |
| チャンネルオプション                                                                          | サンブルオブション                                                                                                  |
| 設定ファイル名:                                                                            | 支援するサンブル数:                                                                                                 |
| O¥作業エリア¥マルチロガーJrエリア¥Jhmlf                                                           | 「ジーニー                                                                                                    |
| 参照  デフォルト設定                                                                         | 「サンブル先の時以降 値数: 0                                                                                           |
| ▽ 供試(#がチャンネル共用可能                                                                    | 「わ別時値文算                                                                                                    |
| 出力オジッaン<br>出力型式:<br>川1102 - 軸土の成数<br>出力供請(材約):<br>開新店 4 ×<br>ダ 供試(キー括出力 供試)を個級: 3 × | <ul> <li>出力デー59イブ</li> <li>注意デーラ</li> <li>東京特部設定</li> <li>市上人断テーク</li> <li>ドバデータ</li> <li>ドバデータ</li> </ul> |

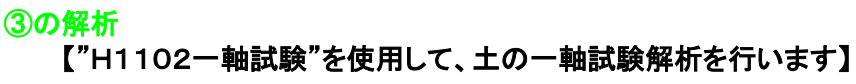

HMD統合からH1102解析を開き、以下の手順で変換したファイルを読み込み、修正後、解析結果をシート出力します。

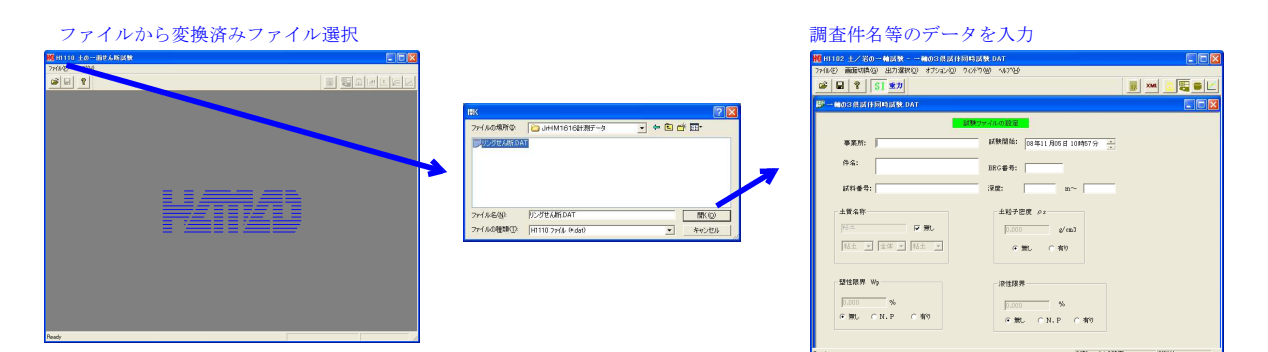

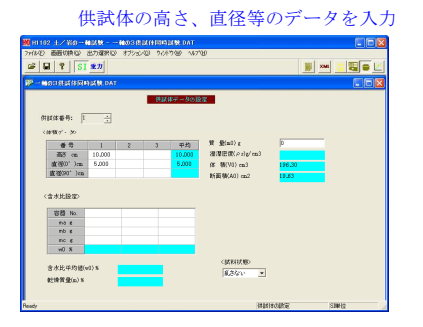

#### オプション>>整理/補間>>原点整理を行う

| 5 🖬 🔋 SI ±7                   | 📕 🍽 G                                                                                                    | 명물론                                                                     |
|-------------------------------|----------------------------------------------------------------------------------------------------|-------------------------------------------------------------------------|
| - MAD S R 20 IS STRAID M. DAT |                                                                                                    |                                                                         |
| 応わーびずみ曲線                      |                                                                                                    | はの認定                                                                    |
|                               | (100 Mic)     (100 Mic)     (100 Mic) | 970/h:<br>:<br>:<br>:<br>:<br>:<br>:<br>:<br>:<br>:<br>:<br>:<br>:<br>: |

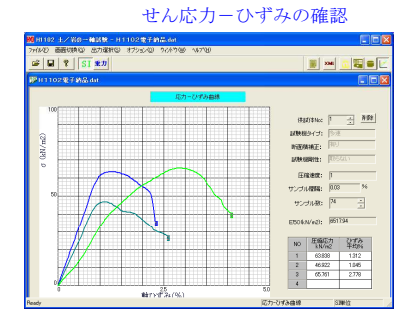

#### オプション>>整理/補間>>)圧縮応力の最大を算出

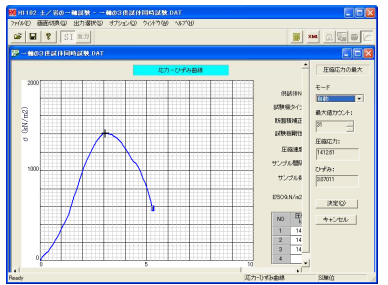

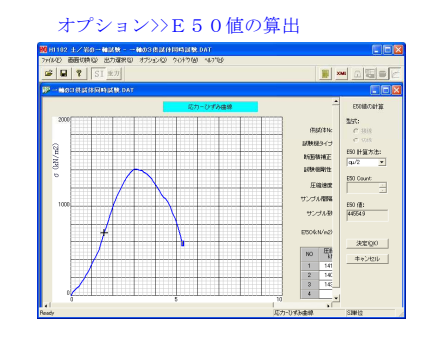

オプションで各種の算出を行う 場合は、供試体Noxを選択し てから図のように行います。

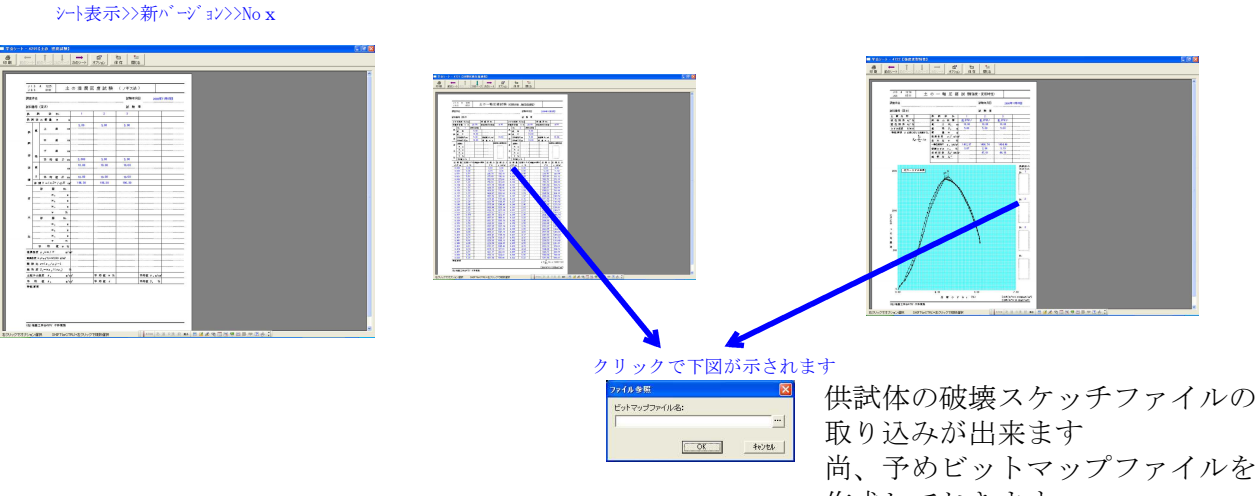

作成しておきます。

各シートは、印刷>>OKでプリント出力

最後に、シート画面を閉じ、上書き保存後H1102解析ソフトを閉じます。

全て終了する場合は、HMD土質試験統合画面を閉じます。

**\*\*\* 接続センサー、サンプリング、チャンネル等を変更する方法 \*\*\*** マルチロガーJrは、時計及び計測個数(MAX)以外の設定は全て設定情報ファイルに有ります。 計測仕様を変更する場合は、このファイルの変更が必要となり、直接修正する方法と、 パソコンソフト JrHM1616画面から、確認しながら修正する方法が有ります。

#### [設定情報ファイルを直接修正する方法]

"ファイル名. HMD"の設定情報ファイルをノートパットで修正する場合は、以下の項目を 修正して、任意のファイル名で保存します。

- <例1. > "1Jiku5k.HMD"ファイルを修正して、" 1 k N"の荷重計用にする。
  - 参考項目としてデータ幅サンプリングを0.04mmから0.1mmに変更する。
  - 1-1 "1Jiku5k. HMD"ファイルを"1Jiku1k. HMD"としてコピーします。ファイル名は、半角8 文字以内。
  - 1-2 ノートパットで、"1Jikulk.HMD"を開き、以下の赤印部分を修正します。
  - 1-3 修正3<1.0,0.2500,荷重計TCLZ-1KNA(kN),4>・・荷重計の容量、係数等の変更
     説明:"1.0"は、容量(1 k N) 4 桁以内(0.01~9999)、"0.2500"は、係数です
     "TCLZ-1KNA"は、センサー型名、"4"は、表示用小数桁数
     試験機を制御して自動停止を利用している場合は、修正1、修正4、修正5も必要

#### 係数=(センサー定格容量\*1000/PGA)/(センサー定格値(mV/V)\*ブリッジ電圧(V))

 例. センサー定格容量1kNのロードセルの定格値が2mV/V、ブリッジ電圧が2V、PGAが1000の場合 係数=(1\*1000/1000)/(2\*2)...0.2500kN/Vとなります

#### 修正1<SENSTOP=(CH1.26214)>・・センサー最大値での計測停止の変更

説明: "26214"は、容量(1 k N)の最大時の数値1です 概略の数値で良いです。例"26214"は、"26200"

#### 数値1=(32768/5)\*(センサー定格容量/係数)

例. センサー定格容量1kNの係数=0.2500kN/Vの場合
 数値=6553\*(1/0.2500)...26214となります。但し最大で、32767までです。

**修正2 < DWSMP=(CH2.33) >・・データ幅(変化)でのサンプリング間隔の変更** 説明: **"33**"は、容量(25mm)での0.1mm毎のサンプリング時の<u>数値2</u>です

#### 数値2=(32768/5)\*(サンプリングしたいデータ幅/係数(絶対値))

 例. センサー定格容量25mmの係数=-20.03mm/Vで、0.1mm毎のサンプリングの場合 数値=6553\*(0.1/20.03)...32.7となります。但し最大で、32767までです。

1-4 修正後、前ページの操作に従い、パソコンからロガーにこのファイルを送ります。

1-5 ロガーに読み込み終了後、前ページの操作に従い、ロガーの設定を変更します。

「以下は、修正前の"1.Jikulk.HMD"ファイルの内容」

AUTO=ON, ms=200, S=0, M=200, AVE=1770, /AUTO=(自動設定)ON/OFF ms=内部タイマ(2-1000(msec)) S=1-200 (秒)0:ナシ M=1-200(分)0:ナシ AVE=(積算平均回数)

AEIDI(00111111), PGA(95555555), /アナログチャンネルEIDI=(CH1-CH8) 0:測定可能 1:測定不可能 PGA=(CH1-CH8)1:1倍 3:10倍 5:100倍 9:1000倍

収集メモリに時間(ON), パネルスイッチ禁止(OFF), 外部信号スタート(OFF), スタート時にヌルデータ(ON)NullEIDI(00000000), キーサンプリング(2), スタート時にDGゼロ(ON)、 /キーサンプリング(ナシ:0 アリ:1 アリで時間クリア:2)

TSTOP=ON(10.0.0), /TSTOP=(時間でストップ)ON/OFF(???(時).1-59(分).1-59(秒))

SPSTOP=ON(500), /SPSTOP=(サンプル数でストップ)ON/OFF (サンプル数)最大:917504

SENSTOP=ON(CH1.26200), /SENSTOP=(任意センサー値でストップ<sup>°</sup>)ON/OFF (チャンネル:CH1-CH8/DG1-DG6.(極性)任意 センサー値) **修正1 < SENSTOP=(CH1.26214)** >又は**< SENSTOP=OFF**> DWSMP=ON(CH2.13), /DWSMP=(テ<sup>°</sup>-タ幅サンプ<sup>°</sup>リング<sup>°</sup>)ON/OFF (チャンネル:CH1-CH8/DG1-DG6.テ<sup>°</sup>-タ幅値) **修正2 < DWSMP=(CH2.33)** >又は**< DWSMP=OFF**>

DGEIDI (111111), DGMAG (111111), DGPOL (+++++)

```
/CH
                                        修正 3 <1.0,0.2500,荷重計TCLZ-1KNA(kN),4>
CH1=5.0,1.251,荷重計LCN-A-5KN(kN),3
CH2=25.0,-20.03,変位計1 CDP-25 (mm),2
CH3=25.0,-20.03,変位計2 CDP-25
                                     (mm), 2
CH4=2.0,-1.005,縦歪ゲージ120(%),2
CH5=2.0,-1.005,縦歪ゲージ240(%),2
CH6=2.0,1.005,横歪ゲージ0(%),2
CH7=2.0,1.005,横歪ゲージ120(%),2
CH8=2.0,1.005,横歪ゲージ240(%),2
/DG
DG1=20.0.0.001、変位計1 デジタル (mm)、3
DG2=20.0,0.001,変位計2 デジタル (mm),3
DG3=20.0,0.001,変位計3 デジタル (mm),3
DG4=20.0,0.001,変位計4 デジタル (mm),3
DG5=20.0,0.001,変位計5 デジタル (mm),3
DG6=20.0,0.001,変位計6 デジタル (mm),3
/XY-graph
Title = \Phi 50 \times 100土の一軸試験 応力ーひずみ曲線
X1 = Time, 1, 0,,時間(分),1,0
X2 = Sample, 1, 0, サンプル(/s), 0, 0, 2, 0
X3 = Data, 1.00, 0, CH2*100/100, 軸ひずみ \epsilon (%), 1, 0
Y1 = ON, 255, 0, 10, 0, CH1*10000*(1-CH2/100)/19.63, 断面補正応力σ(kN/m<sup>2</sup>),1
Y2 = 0FF, 16711680, 0, 10, 0, CH1*10000/19.63, 応力\sigma(kN/m<sup>2</sup>), 1
Y3 = 0FF, 49152, 0, 1.00, 0, CH2*100/100, 軸ひずみ \epsilon (%) , 1
Y4 = OFF, 32896, 0, 1, 0, CH2, 変位計1(mm), 1
Y5 = OFF, 8388736, 0, 1, 0, CH3, 変位計2(mm), 1
Xmode = Data
AXIS MODE = 0
Comment = Sample Unit : sec
Comment = CH1, 2, 3, 4, 5, 6, 7, 8,
Comment = DG (none)
/EscXY
[Control]
En=1, 1, 1, 1, 1, 1, 1,
Sample=500, 36000
[CH-Over]
CH-En=1, 1, 0, 0, 0, 0, 0, 0, 0,
DG-En=0, 0, 0, 0, 0, 0, 0,
CH-Vx=5, 16, 9. 9, 9. 9, 9. 9, 9. 9, 9. 9, 9. 9, 9. 9, 9. 9,
                                      修正4 < CH-Vx=1, 16, ... > 説明:1 k N
DG-Vx=9.9, 9.9, 9.9, 9.9, 9.9, 9.9, 9.9,
[Ax-Fc]
CnA=CH1, CH1,
CnB=CH1, CH2,
                                        修正5 < VxA=0.01,0.01, > 説明:1 k N の1/100
VxA=0.05, 0.05,
VxB=3, 3,
[Max def]
CX-En=1, 1, 1, 1, 1, 1, 1, 1, 1,
DX-En=1, 1, 1, 1, 1, 1, 1,
CH-Sx=0, 0, 0, 0, 0, 0, 0, 0, 0,
DG-Sx=0, 0, 0, 0, 0, 0, 0,
```

# [設定情報ファイルをJrHM1616画面から、確認しながら修正する方法]

通常使用の操作に従い、ロガーの設定を修正元となる設定情報ファイル(例:"1Jiku5k.HMD")に してからパソコンソフト JrHM1616を立ち上げます。JrHM1616Ver8の取説を 参照して、メニュー画面から以下の操作を行います。

- 使用CH/DGを変更する場合に、「各種設定&表示」画面を開き変更をします。 アナログ(DI/EI)セルト、DG(DI/EI)セルト(DG付き)
- ②.「アナログ表示」又は「(アナログ&DG)表示」画面を開き必要な変更をします。 センサー名称&単位(()内単位は半角4文字以内)、容量(半角4文字以内)、係数
- 「各種設定&表示」画面を開き必要な変更をします。 (サンプリングレート)時間設定、データ(幅)サンプリング、任意センサー(ストップ)、・・・・
- **④**. 「XYグラフ表示」画面を開き必要な変更をします。
- センサー名称&単位(()内単位は半角4文字以内)、容量(半角4文字以内)、係数 ⑤. 「アナログ表示」又は「(アナログ&DG)表示」画面を開きます。
- 修正した設定情報をファイルに書き込み保存します。ファイル名は、半角8文字以内。 ⑦. メニュー画面を閉じます。

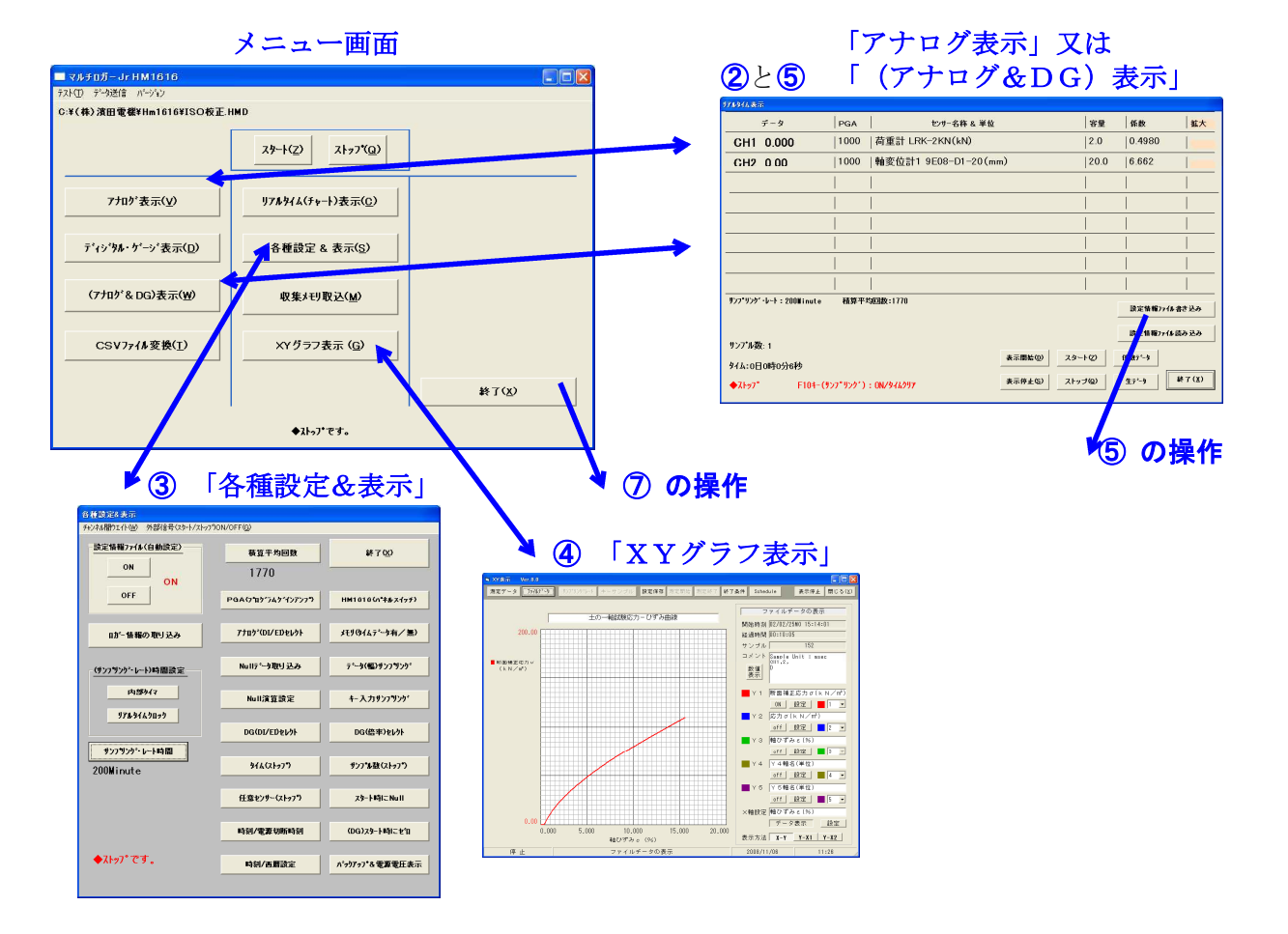

#### ■ ロガー及びPC画面CH/DG数値表示の小数点以下の桁数設定方法

設定情報ファイルをノートパット等(アスキーエディタ)を使用して、小数点以下の桁数を追加指定又は、変更します。 ■ HotorA HMD - メ1-%

| ファイル(E) 編集(E) 書式(Q) 表示(Q) ヘルプ(B)                                                                                                    |                                               |
|----------------------------------------------------------------------------------------------------|-----------------------------------------------|
| 325字 情報7ァイル(HM1616)*C:¥(株) 濱田電機¥HM1616¥平板 ↑<br>AUT00DN,ms=1000,S=30,M=0,AVE=1770, /AUT0-(自動設定<br>AEID1(00000111),PGA(95555111), /アナログチャンオルEID16(CH<br>025年メモルにつき目で(AD)の(2532)なんまたよく(CEE)なります(ステロ) | 以下に示される部分に追加又は変更します。                          |
| TSTOP=OFF、/TSTOP=(明問でストッア*)ON/OFF(???(時):1-59<br>SPSTOP=OFF、/SPSTOP=(サンア*服数でストッア*)ON/OFF(???(時):1-59<br>SENSTOP=OFF、/SENSTOP=(伊芝なサー値でストッア*)ON/OFF(チ                                               | <u>,1</u> は、小数点以下1桁を指定します。同様に <u>,2</u> は、2桁。 |
| DWSMP=0FF, /DWSMP=(テ <sup>*</sup> -幼園サンプ <sup>*</sup> リング <sup>*</sup> )ON/OFF (チャンネル:CH<br>DGEIDI(111111),DGMAG(111111),DGPOL(++++++)<br>/CH-000,040,00 元素(11111),DGPOL(++++++)                  | $(l_{\rm LN}/m^2)$ 1                          |
| CH2=50.0,50.000,变位計 1 CDP=50 (mm) .2<br>CH3=50.0,50.000,变位計 2 CDP=50 (mm) .2<br>CH3=50.0,50.000,变位計 2 CDP=50 (mm) .2                                                                              | CH2=50 0 (mm) 2                               |
| CH5=50.0,50.000,愛位計 4 CDP-50 (mm) .2<br>CH5=1,1.0000,センサー名 (TANI) .4<br>CH7=1,1.0000,センサー名 (TANI) .4                                                                                              | • • • • • • • • • • • • • • • • • • •         |
| CH8=1,1.0000,センサー名(TANI),4<br>/DG<br>DG1=30.0,0.001,変付計 1 デジタル (mm),2                                                                                                    | •                                             |
| DG2=30.0,0.001,変位計 2 デジタル(mm),2<br>DG3=30.0,0.001,変位計 3 デジタル(mm),2<br>DG4=30.0,0.001,変位計 4 デジタル(mm),2                                                                                             | DG1=30.0, (mm),2                              |
| DG5=1,1.0000,センサー名(TANI),4<br>DG6=1,1.0000,センサー名(TANI),4<br>/XT-graph                                                                                                    | $\bullet$                                     |
| litle = 平板載何試験の×-Y図                                                                                                    |                                               |

HM1616SxロガーVer5.1以降では、CH/DG数値表示の小数点以下の桁数も変更出来ます。
 ■ 設定情報ファイルを修正して、センサー情報(CH/DG)を変更する方法

上図の、"CHx=容量(半角4桁以下),係数(半角),センサー名((半角単位)),小数点桁数(半角1桁)"を修正 致します。極性を変更する場合は、現在係数の極性(例:1.2345 >> -1.2345 又は逆)を変更します。 尚、DGxの極性(方向)を変更する別方法は、例としてDG1の場合"DFPOL(+++++)を(-++++)"にする事で出来ますが、 変更した時から方向が変わる事になります。 係数数値を変更する場合は、センサーストップ/データ幅サンプリング使用時は、影響しますのでご注意下さい。

#### ■ CH1~CH8のセンサー係数の算出方法

保存後は、設定情報ファイルをロガーに読み込み致します。

アナログ入力のリアルタイム表示画面で入力するセンサー係数は、以下の式で算出出来ます。 センサー値=センサー定格容量\*(電圧表示値(V)\*1000/PGA)/ (センサー定格値(mV/V)\*ブリッジ電圧(V)) センサー単位 この式を簡単にするためセンサー係数を以下の様に求めます

センサー係数=(センサー定格容量\*1000/PGA)/(センサー定格値(mV/V)\*ブリッジ電圧(V))

センサー値=電圧表示値(V)\*センサー係数

センサー単位/V センサー単位

何. センサー定格容量10kNのロードセルの定格値が2mV/V、ブリッジ電圧が2V、
 現在の電圧表示値が3.000V、PGAが1000の場合
 このセンサーの係数=(10\*1000/1000)/(2\*2)...2.500kN/Vとなります
 このセンサーの現在数値=3.000\*2.5000.....7.500kNとなります

アナログ入力(INPUT)のアンプゲイン(PGA)は、入力電圧で、以下の様に設定します。
 PGA=1...アナログ入力電圧500mV~5Vの場合
 PGA=100...アナログ入力電圧50mV~500mVの場合
 PGA=1000...アナログ入力電圧5mV~50mVの場合
 PGA=1000...アナログ入力電圧5mV以下の場合

例:上記例のひずみゲージ式センサー定格出力電圧は、2mV/V\*2Vで、4mVに成ります。 従いまして、このセンサー接続では、PGA=1000が最適と成ります。 センサー保護から、電圧表示値(V)が4.99V以上又は、定格容量以上に ならないように注意します!!

#### ■ DG1~DG6のセンサー係数の算出方法

デジタル入力のリアルタイム表示画面で入力するセンサー係数は、以下の式で算出出来ます。
 センサー値=カウント値/倍率(ATT)\*センサー係数
 センサー係数=1カウント当たりのセンサー値
 センサー係数=1カウント当たりのセンサー値
 センサー値=カウント値/倍率(ATT)\*センサー係数
 センサー単位
 例. 1カウント 0.001mmのリニアゲージの現在のカウント表示値が2000、倍率(ATT)が1の場合

センサー保護から、カウント値が32767以上又は、定格容量以上に

<u>ならないように注意します!!</u>

\*\*\*\*\* パソコンソフト JrHM1616の操作及び画面説明 \*\*\*\*\*

先ずは、パソコンとロガーを準備完了の状態で、パソコンソフト JrHM1616を立ち上げます。 後述の"JrHM1616 メインメニュー画面"に従い、メインメニュー画面にしてから、次の 順序で計測及びデータ取り込み操作手順を行います

 ①で、計測準備が完了した後に、必要ならば各チャンネルの初期値を取ります。チャンネルボタンを クリックした時の数値が取り込まれます。尚、スタート時にNULL(ON)、DGゼロ(ON)設定の場合、 特に必要なし。スタートスイッチ又は画面のスタートボタン(メインメニュー、数値表示、XYグラフ画面等)を クリックしてすぐに試験機を駆動させます。OP制御を使用の場合は、自動制御出来ます。
 ②で、計測中のデータを確認及び監視します。所定のデータ又は時間になりましたら、

スタートスイッチ又は画面のストップボタンをクリックして、計測終了させます。尚、ストップ設定の 場合、特に必要なし。同時に試験機の駆動を停止させます。OP制御を使用の場合は、自動停止します。 ③で、計測終了した後に、ロガーからの計測データ取り込みを行います。直ぐに、試験確認及び解析を行う 場合は、変換及び解析ソフトを開きます。続けて試験を行う場合は、①から繰り返します。

#### <JrHM1616 メインメニュー画面>

以下の手順で、ロガーとパソコン接続及び計測可能な状態にします。

# [第1ステップ]·····パソコンとロガーの正常な状態チェック

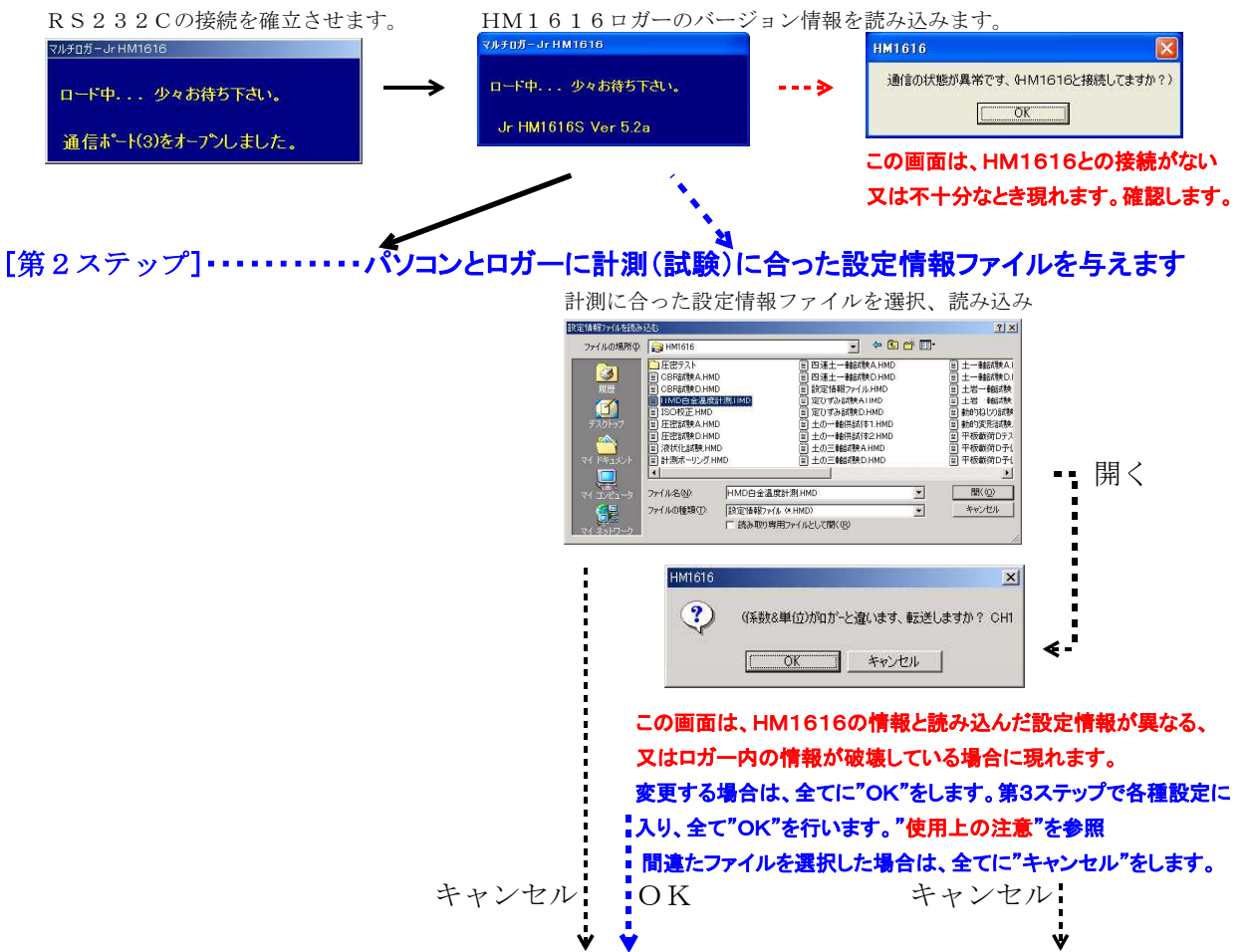

[第3ステップ]・・・・・・メインメニュー画面で、次に進むか、第1ステップからやり直します。 第1ステップの ・・・・> の場合は、接続を確認して、最初から行います。 繰り返し起こる場合は、パソコン及びロガーの電源を再立ち上げしてみます。

(第2ステップの・・・・・> の場合は、最初から行います。このロガーを十分理解して、設定情報 ファイルをキャンセルした場合は、HM1616取説Ver8取説を参考に、センサー名、計数 、XY画面情報等を設定するか、"アナログ表示"画面からファイルを読み込み"各種設定" を行います。 第2ステップの"・・→ OK"の場合は、"各種設定"を行います。

第2ステップの"→→ OK 保存"の場合は次に進み、全て正常で有ることを示します。

#### <メインメニュー画面>

以下に示されるメインメニュー画面から、必要な画面に切り替え、計測、モニター、保存を行います。

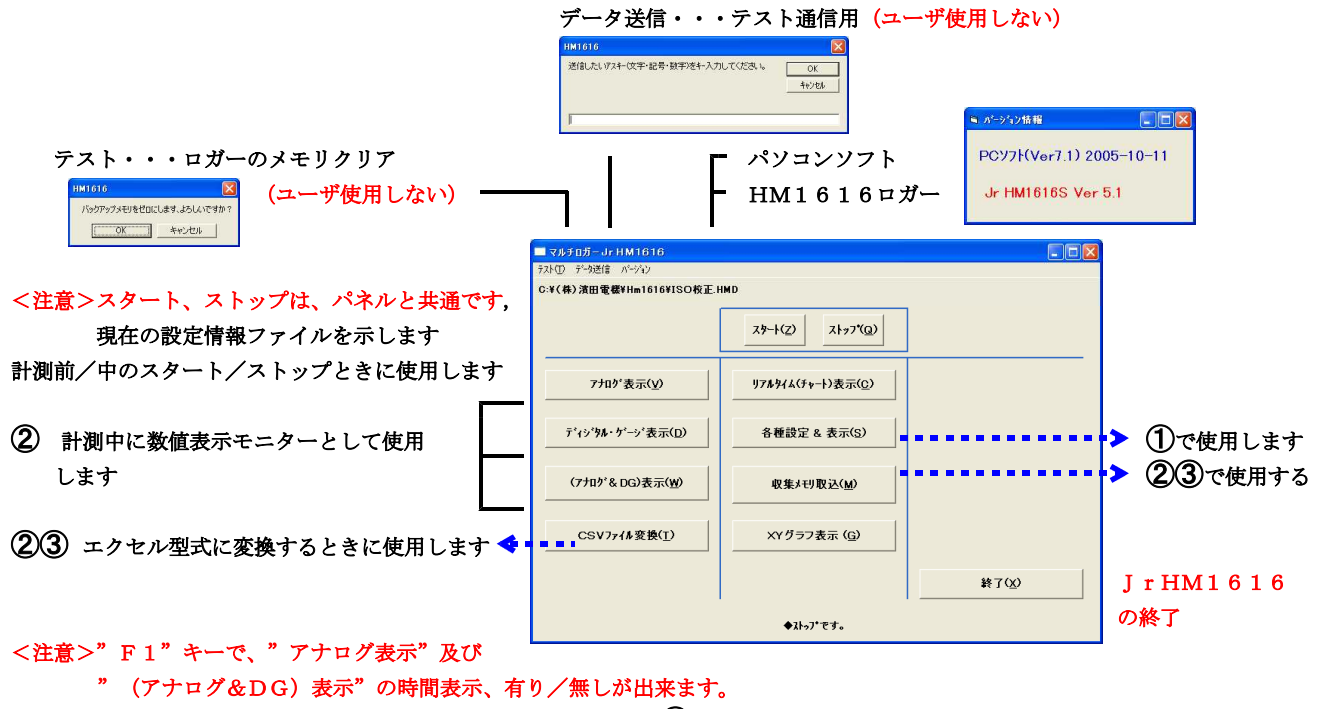

①各種設定&表示は、必要な場合に計測前に使用します
 ②リアルタイム表示は、計測中の波形モニターとして使用します
 ②③収集メモリ取込は計測中/終了後に使用します
 XYグラフ表示は、計測データのXYグラフとして使用します
 又、この画面でセンサーモニター及び計測の開始/終了も出来ます

#### ■ ロガーに設定情報を転送しない場合

ロガーに現在設定している各種設定情報と異なる設定情報ファイルを読み込んで使用する場合は、 読み込み後、メニュー画面から各種設定画面に入り、現在値と設定値の違いでは、"OK"を行 います。設定を確実にする為、再度、メニュー画面から各種設定画面に入り、エラーが示されな くなるまで数回繰り返します。尚、読み込み時のエラーでは"OK"を行います。

#### ■ 計測(試験)後、ロガーからのデータ読み取りの使用方法

ロガー内に保存された全ファイルが、計測に使用した設定情報番号、計測開始"年月日時分秒"をファイル名として示されま す。下図のファイル名をクリックすると、所定の保存フォルダーに"Meas.\_No,Setfile\_No-年,月,日-時,分,秒"をファイ ル名として保存操作が出来ます。尚、ファイル名を変更する事も出来ます。

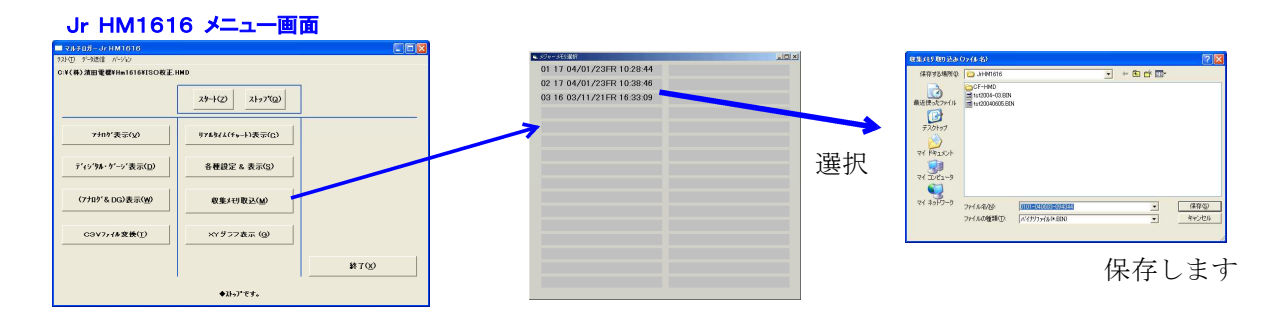

# 計測(試験)中、ロガーからのデータ読み取りの使用方法

以下の手順で、計測中のファイル保存を行います。

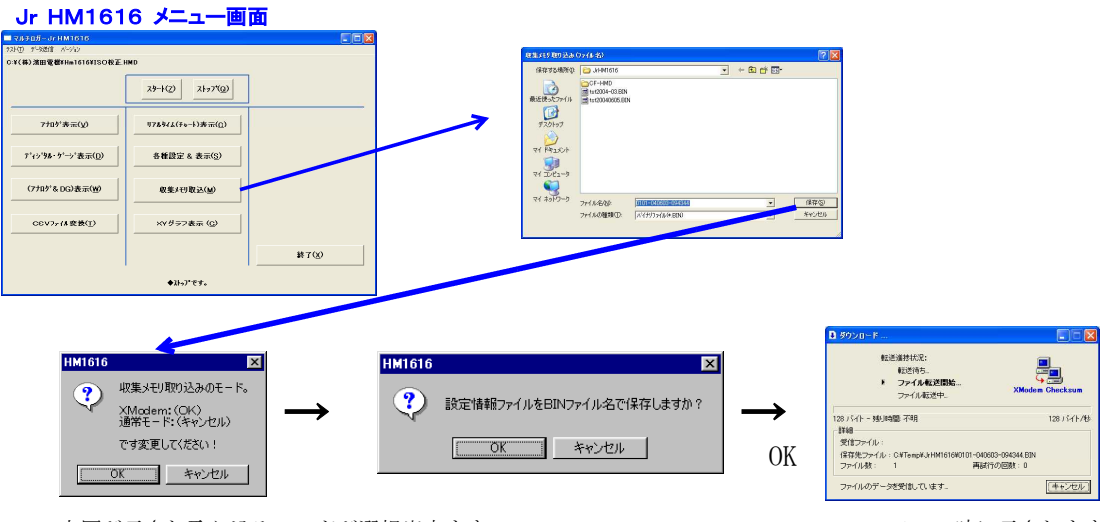

上図が示され取り込みモードが選択出来ます。

XModem時に示されます。 ファイル転送開始前は、キャンセル禁止

基本的にはXModemを使用します。 計測ファイル(BIN)保存をして下さい。"XModem"では、確実な取り込みが出来ます。 設定情報ファイルを同名(HMDファイル)で保存するかの問い合わせが有り、"OK"します。

### ■ エクセル型式変換の使用方法

以下の手順で、計測後のエクセルファイル保存を行います。 メインメニュー画面の"CSVファイル変換"ボタンをクリックします。

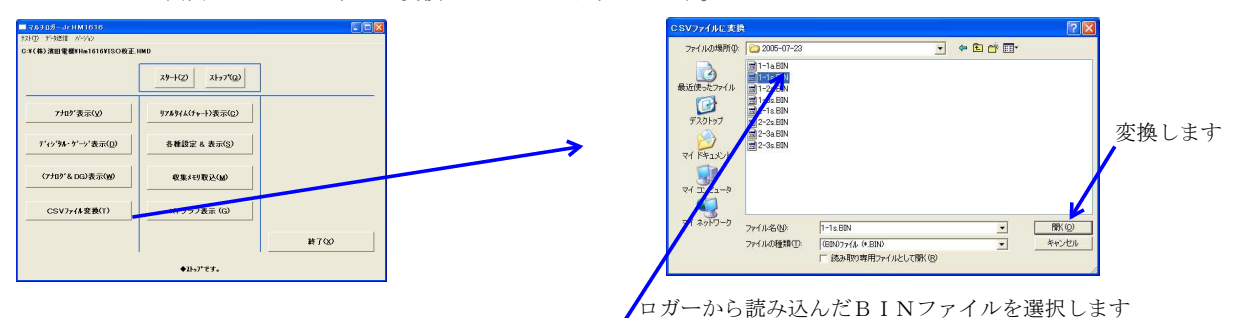

パソコンにロガーから取り込んだBINファイルをエクセル"CSV"ファイルに変換致します。 エクセルファイルは、同一フォルダーに同じファイル名で、拡張子が異なって保存されます。

## HM1616xロガーの試験データエクセル出力です

|        | icrosoft Es                           | cel - tst2004-03.csv         |                                       |                                       |      |      |       |       |   |                                        |                 |         |            |
|--------|---------------------------------------|------------------------------|---------------------------------------|---------------------------------------|------|------|-------|-------|---|----------------------------------------|-----------------|---------|------------|
| 1100   | ファイル(E) A                             | 扁巣(医) 表示(M) 挿入(P) 書式         | (の) ツール(日) データ(日) ウ                   | インドウ(必) ヘルプ(日) Adobe PD               | F(B) |      |       |       |   |                                        | 質問を入            | わしてください | 0 ×        |
| 1.0    | 😂 🖬 🖂 I                               |                              | • 🥩   ♥) ▼ (™ ►   😤, Σ ▪              | 21 21 100 - 00                        | MS P | ゴシック | 11    | B Z U |   | ······································ | . 182 265 .     |         | a - A - 12 |
| 1 1241 | TRA 100 L 1                           | 281 NO                       |                                       |                                       |      |      |       |       |   |                                        |                 |         |            |
| _      | A1                                    | <ul> <li>MULTILOG</li> </ul> | GER Jr HM1616S Ver 5.0                | r                                     |      |      |       |       |   |                                        |                 |         |            |
|        | A                                     | B                            | 0                                     | D                                     | E    | per. | G     | H     | I | 1                                      | K               | L       | M          |
| 1      | MULTI LO                              | SGER Jr HM1616S Ver 5.0f     |                                       |                                       |      |      |       |       |   |                                        |                 |         |            |
| 2      | 04 (02 (4 25                          |                              |                                       |                                       |      | -    |       |       |   |                                        |                 |         |            |
| 4      | 047037138                             | SA 08.03.38 WILLIWINE        |                                       |                                       |      |      |       |       |   |                                        |                 |         |            |
| 5      | 8年15月                                 | 荷重計TOLZ-2KNA(kN)             | 変位計CDP-25(mm)                         | 間隙水圧計(kN/m2)                          |      |      |       |       |   |                                        |                 |         |            |
| 6      |                                       |                              |                                       |                                       |      |      |       |       |   |                                        |                 |         |            |
| 7      | 112                                   | 0.49995                      | 20.03                                 | 250                                   |      |      |       |       |   |                                        |                 |         |            |
| â      | 98.0                                  | C HI                         | GH2                                   | она                                   |      |      |       |       |   |                                        |                 |         |            |
| 10     |                                       |                              |                                       |                                       |      |      |       |       |   |                                        |                 |         |            |
| 1.1    | 0                                     | C                            |                                       |                                       |      |      |       |       |   |                                        |                 |         |            |
| 12     | 0.014                                 | C                            |                                       | 0                                     |      |      |       |       |   |                                        |                 |         |            |
| 13     | 0.028                                 | 6                            |                                       | 0                                     |      | -    |       |       |   | -                                      |                 |         |            |
| 15     | 0.042                                 |                              |                                       |                                       |      |      |       |       |   |                                        |                 |         |            |
| 10     | 0.071                                 | 0                            | 5                                     | i i i i i i i i i i i i i i i i i i i |      |      |       |       |   |                                        |                 |         |            |
| 17     | 0.085                                 | C                            | ) C                                   | 0                                     |      |      |       |       |   |                                        |                 |         |            |
| 18     | 0.099                                 | C                            | )C                                    | 0                                     |      |      |       |       |   |                                        |                 |         |            |
| 19     | 0.114                                 | C                            | C                                     | 0                                     |      |      |       |       |   |                                        |                 |         |            |
| 21     | 0142                                  |                              |                                       |                                       |      |      |       |       |   |                                        |                 |         |            |
| 22     | 0.156                                 | c                            |                                       | ō                                     |      |      |       |       |   |                                        |                 |         |            |
| 23     | 0.171                                 | c                            | o c                                   | 0                                     |      |      |       |       |   |                                        |                 |         |            |
| 24     | 0.185                                 | c                            | o c                                   | 0                                     |      |      |       |       |   |                                        |                 |         |            |
| 20     | 0.199                                 | 0                            |                                       |                                       |      |      |       |       |   |                                        |                 |         |            |
| 27     | 0.228                                 | 0                            |                                       |                                       |      |      |       |       |   |                                        |                 |         |            |
| 28     | 0.242                                 | ċ                            | c c                                   | Ó                                     |      |      |       |       |   |                                        |                 |         |            |
| 29     | 0.256                                 | c                            | c                                     | 0                                     |      |      |       |       |   |                                        |                 |         |            |
| 30     | 0.27                                  | c                            | c c                                   | 0                                     |      |      |       |       |   |                                        |                 |         |            |
| 30     | 0.265                                 | C C                          | 0 0                                   | 0                                     |      |      |       |       |   |                                        |                 |         |            |
| 9.9    | 0.233                                 |                              | i i i i i i i i i i i i i i i i i i i |                                       |      |      |       |       |   |                                        |                 |         |            |
| 34     | 0.327                                 | c                            | , c                                   | ő                                     |      |      |       |       |   |                                        |                 |         |            |
| 35     | 0.342                                 | c                            | c c                                   | 0                                     |      |      |       |       |   |                                        |                 |         |            |
| 36     | 0.356                                 | c                            | o c                                   | 0                                     |      |      |       |       |   |                                        |                 |         |            |
| 37     | 0.37                                  | 9                            | <u> </u>                              | 0                                     |      |      |       |       |   |                                        |                 |         |            |
| 38     | 0.384                                 | 0                            |                                       |                                       |      | -    |       |       |   |                                        |                 |         |            |
| 40     | 0.413                                 | č                            | c c                                   | ŏ                                     |      |      |       |       |   |                                        |                 |         |            |
| -41    | 0.427                                 | c c                          | j č                                   | i o                                   |      |      |       |       |   |                                        |                 |         |            |
| 42     | 0.441                                 | c                            | c                                     | 0                                     |      |      |       |       |   |                                        |                 |         |            |
| 43     | 0.456                                 | 2                            |                                       |                                       |      | -    |       |       |   | -                                      |                 |         |            |
| 45     | 0.484                                 | č                            |                                       | 0                                     |      |      |       |       |   |                                        |                 |         |            |
|        | 0.100                                 |                              | 2 2                                   |                                       |      |      | 1     |       |   |                                        |                 | C       |            |
|        | · · · · · · · · · · · · · · · · · · · | 04-05/                       |                                       |                                       |      |      | 1.801 |       |   | III assesses                           | THE REPORT OF A |         |            |

# 管理者権限でのログイン後、全てのアプリケーションを終了させてから、CDを挿入して行います。 <お薦め操作>

1. パソコンのローカルディスクに、HMDから提供されましたCDのHMDホルダーをコピー 致します。約200MBです。

# く使用OS毎の処理>

1. 使用OSにより"**Vista/Windows 7のインストール方法の説明**"に従い インストール前及び後の作業を行います。

### <初めての使用>

- 1. パソコンに" CDからのインストール、HPからのアップデートの説明"に従いインストール 作業を行います。
- 2. CD直接の場合は、マルチロガーJrの製造ナンバーフォルダをハードディスクにコピーする。 これは、バックアップ用設定情報等で、修正等でJrに再度送る場合に使用する。
- 計測データ保存用のフォルダを作成しておきます。ハードディスクの"マイドキュメント" 等に"cd image"に有る"JrHM1616計測データ"フォルダをコピーし、 必要に応じて更に追加する。
- 4. HMD解析ソフトを使用する場合は、"xxxx試験の解析出力のシート、デモ解除番号の設定"を 参照して、"(株)濱田電機¥Hxxx¥試験データ"等のデモファイルを読み込みシート 画面でCDに貼り付けられている"デモ解除番号"の入力を行います。これを必要な解析ソフト 全てについて、個別の"デモ解除番号"を入力します。"DEM0\_KEY\_user.txt"が有ります。

# \* \* \* \* \* CDからのインストールの説明(WIN-Xp) \* \* \* \* \*

提供されるHMD土質試験解析CD又は、HDの"cd image"に有る"setup"をクリックします。 インストール画面が示されます。必要最小のインストールは、土質試験統合、 マルチロガーJrHm1616(平板載荷試験解析を含む)、使用する試験が含まれている "解析A/B/C/一覧/他"の幾つか又は全てと、解析ソフトを導入されたユーザは、 センチネルシステムドライバーのインストールを行います。 第1と、第2~(必要なA, B, C, マルチロガーJr, 一覧, 他)を繰り返し、最後に 最終ステップを行います。尚、解析不要の場合は、最終ステップは不要です。 尚、全てのインストールを完了させた後で、"スタート>>プログラム>>(株)濱田電機>> 土質試験統合"を選択して右クリックで"送る>>ディスクトップ(ショートカットを作成)"を 選択して左クリックします。ディスクトップに"HMD土質試験統合"アイコンが作成されます。

# 解析ソフトのインストールが上手く出来ていない場合は、対応する"土質試験解析X"を再度行います。

<第1ステップで、HMD土質試験統合をインストールします>

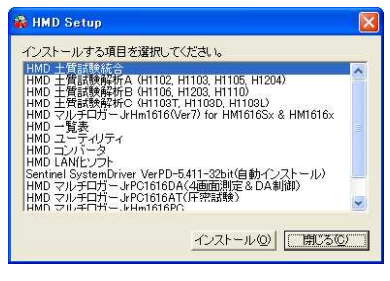

メニュー画面のインストールを行います

<第3~5ステップで、土質試験解析A/B/Cソフトをインストールします>

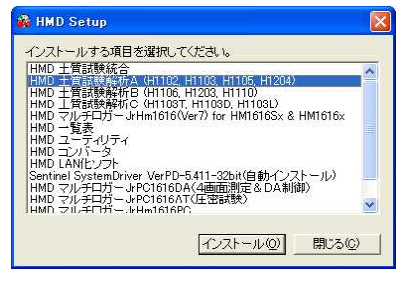

使用する解析ソフトのインストールを行います <第6~ステップで、HMD一覧/他のソフトをインストールします>

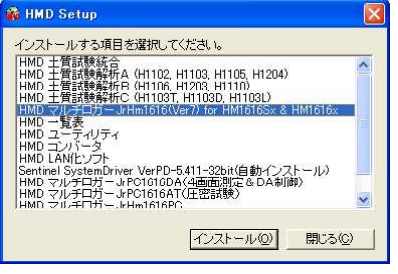

<第2ステップで、マルチロガーJrHm1616をインストールします>

以下のソフトのインストールを行います
 マルチロガーJrHm1616はPCソフト、
 Fcv1616は解析の為の変換ソフト
 H1107平板載荷試験解析ソフト
 <最終ステップで、Sentinel SystemDriverをインストールします>

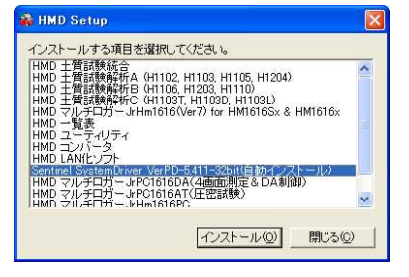

学会様式出力の為のインストールを行います

- \* 第一ステップの"インストール"をクリックします。
- \* 以下の画面が示されますので指示に従い"次へ"をクリックします。

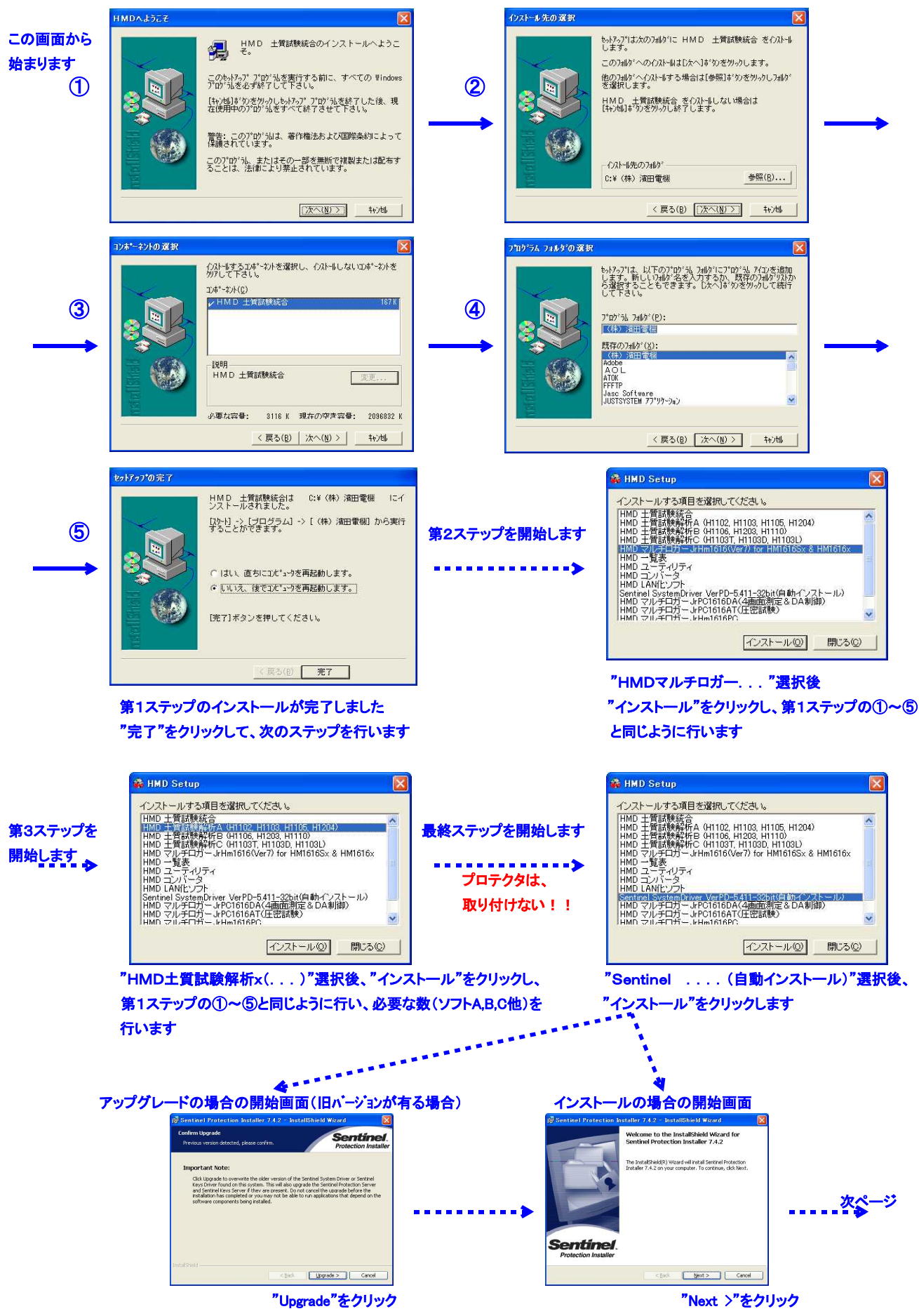

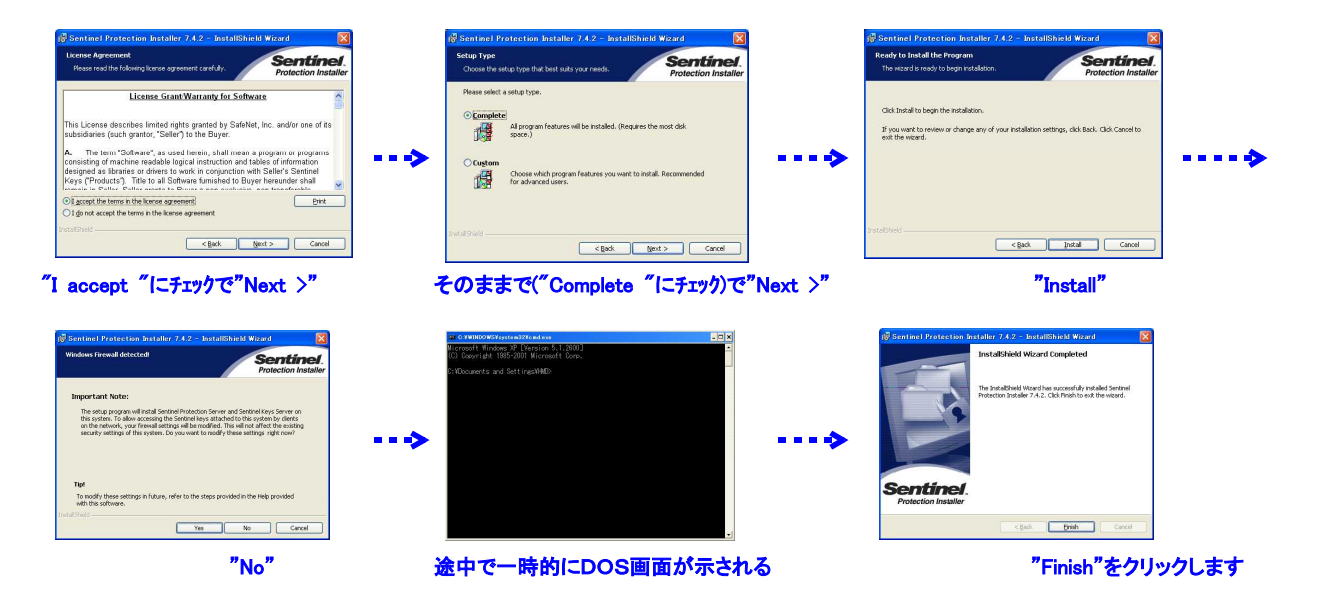

\* 最後に最初に現れたインストール画面の"Finish"をクリックして、全てを完了します。

# <USB To Serial ドライバーのインストール>

**シリアルポート(0101)を持たないパソコンを使用の場合で、HMD提供の"USB To Serial"** 変換ケーブルを利用するときは、ドライバーのインストールを行います。 以下の方法でインストール出来ます。

 \* HMD土質試験解析CDをエクスポーラで開いて、"Akizuki-Usb232フォルダー"内の "USB-Serial Driver Installer.exe"を実行します。

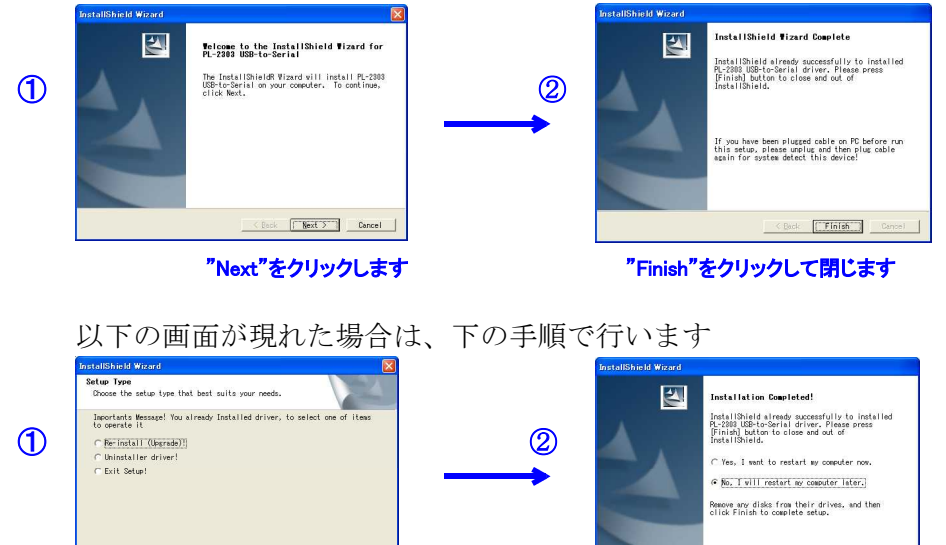

"Re-install "に、" ✓ "を入れ"Next"をクリックします

< Beck Next > Cancel

"No "に、" ✓ "を入れ"Finish"をクリックして閉じます

C Back Finish Cancel

 WINDOWS 7 64ビットでは、HMD土質試験解析CDをエクスポーラで開いて、 "Akizuki-Usb232フォルダー"内の"PL2303\_Prolific\_DriverInstaller\_v1417.exe" を実行します。

# <xxxx試験の解析出力のシート、デモ解除番号の設定>

"**土質試験統合"画面から"H1102一軸試験"をクリックし、開きましたら左上のファイル**アイコン から開くをクリックして、試験ファイル又は、"(株)濱田電機¥H1102¥H1102 電子納品ファイルを読み込みます。シート画面で以下のシート情報の変更が出来ます。 尚、一度、CDに貼り付けられている"**デモ解除番号**"の入力を行います。

"シートアイコン"をクリックして"学会シートxxxx"の何れかを選択します。

1. "オプションアイコン"をクリックすると下図の設定が変更出来ますので、選択後再度クリックします。

|                                                                                                    | (す) ぶ ぶ ぶ ぶ ぶ ぶ ぶ ぶ ぶ ぶ ぶ ぶ ぶ ぶ ぶ 、 、 <th>学会登録番号の設定(現在は不要です)          #2020日       ●         #2020日       ●         ●       ●         ●       ●         ●       ●         ●       ●         ●       ●         ●       ●         ●       ●         ●       ●         ●       ●         ●       ●         ●       ●         ●       ●         ●       ●         ●       ●         ●       ●         ●       ●         ●       ●         ●       ●         ●       ●         ●       ●         ●       ●         ●       ●         ●       ●         ●       ●         ●       ●         ●       ●         ●       ●         ●       ●         ●       ●         ●       ●         ●       ●         ●       ●         ●       ●         ●       ●         ●       ●         ●       <t< th=""></t<></th> | 学会登録番号の設定(現在は不要です)          #2020日       ●         #2020日       ●         ●       ●         ●       ●         ●       ●         ●       ●         ●       ●         ●       ●         ●       ●         ●       ●         ●       ●         ●       ●         ●       ●         ●       ●         ●       ●         ●       ●         ●       ●         ●       ●         ●       ●         ●       ●         ●       ●         ●       ●         ●       ●         ●       ●         ●       ●         ●       ●         ●       ●         ●       ●         ●       ●         ●       ●         ●       ●         ●       ●         ●       ●         ●       ●         ●       ●         ●       ●         ●       ●         ● <t< th=""></t<>                                                                                                    |
|----------------------------------------------------------------------------------------------------|----------------------------------------------------------------------------------------------------|----------------------------------------------------------------------------------------------------|
| 2. "プリンターアイコン"をクリックすると下区<br>プロテクタが接続されていない又は、センチャン<br>正しくインストールされていない場合は下図が<br>「「「」」「「「」」」「「「」」」」」」」」」」」」」」」」」」」」」」」 | 図示されます。<br>ネルドライバーが<br>ぶ示されます。<br>合です<br><b>5解決出来ない場合は</b><br>生下さい<br><b>0Kで印刷出来ます</b>                                                                                                    | シート出力オプション<br>「「日期」たない、<br>「「日期」たない、<br>「「日期」たない、<br>「「日期」たない、<br>「「日期」たない、<br>「「日期」たない、<br>「「日期」たない、<br>「「日期」たない、<br>「「日期」たない、<br>「「日期」たない、<br>「「日期」たない、<br>「「日期」たない、<br>「「日期」たない、<br>「「日期」たない、<br>「「日期」たない、<br>「「日期」たない、<br>「「日期」たない、<br>「「日期」たない、<br>「「「日期」たない、<br>「「「日期」たない、」<br>「「日期」たない、<br>「「「日期」たない、」<br>「「「日期」たない、」<br>「「「日期」たない、」<br>「「「日期」たない、」<br>「「」」」」」<br>「「」」」」<br>「「」」」」<br>「」」」」<br>「」」」」<br>「」」」」<br>「」」」」<br>「」」」」<br>「」」」」<br>「」」」」<br>「」」」」<br>「」」」」<br>「」」」」<br>「」」」」<br>「」」」」<br>「」」」」<br>「」」」<br>「」」」」<br>「」」」<br>「」」」」<br>「」」」<br>「」」<br>「」」」<br>「」」」<br>「」」」<br>「」」」<br>「」」」<br>「」」」<br>「」」」<br>「」」」<br>「」」<br>「」」」<br>「」」<br>「」」」<br>「」」<br>「」」」<br>「」」<br>「」」」<br>「」」<br>「」」<br>「」」」<br>「」」<br>「」」」<br>「」」<br>「」」」<br>「」」」<br>「」」<br>「」」」<br>「」」<br>「」」」<br>「」」<br>「」」」<br>「」」<br>「」」<br>「」」<br>「」」<br>「」」<br>「」」<br>「」」<br>「」」<br>「」」<br>「」」<br>「」」<br>「」」<br>「」」<br>「」」<br>「」」<br>「」」<br>「」」<br>「」」<br>「」」<br>「」」<br>「」」<br>「」」<br>「」」<br>「」」<br>「」」<br>「」」<br>「」」<br>「」」<br>「」」<br>「」」<br>「」」<br>「」」<br>「」」<br>「」」<br>「」」<br>「」」<br>「」」<br>「」<br>「 |

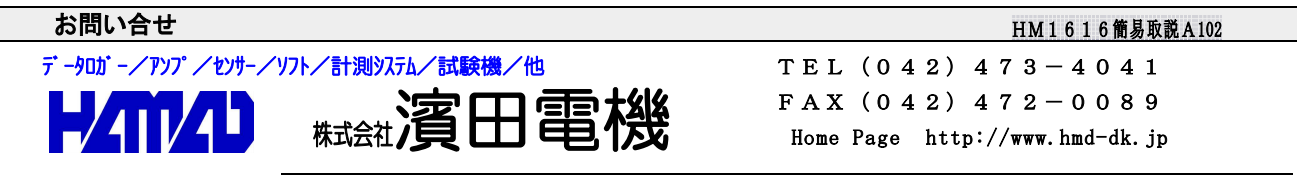

営業所/〒203-0013 東京都東久留米市新川町2-4-5 メモリーマンション1F